PODRĘCZNIK UŻYTKOWNIKA APLIKACJI FORMULARZ JPK\_VAT(3)

#### SPIS TREŚCI

| 1. | Opis ogólny narzędzia            | . 3 |
|----|----------------------------------|-----|
|    | Przedstawienie narzędzia         | . 3 |
| 2. | Instrukcja użytkowania narzędzia | . 3 |
|    | Uzyskiwanie dostępu do narzędzia | . 3 |
|    | Nagłówek                         | . 4 |
|    | Podmiot                          | . 5 |
|    | Sprzedaż                         | . 6 |
|    | Zakup                            | . 9 |
|    | Wysyłka XML                      | 11  |
|    |                                  |     |

## **1. OPIS OGÓLNY NARZĘDZIA**

### Przedstawienie narzędzia

Narzędzie Formularz JPK\_VAT(3) służy do wypełniania plików JPK\_VAT(3). Narzędzie umożliwia także pobieranie pliku wypełnionego formularza w formacie XML w celu wysyłki w aplikacji Klient JPK WEB, wczytywanie oraz podgląd w formie PDF.

## 2. INSTRUKCJA UŻYTKOWANIA NARZĘDZIA

#### Uzyskiwanie dostępu do narzędzia

Dostęp do narzędzia realizowany jest za pośrednictwem przeglądarki internetowej (Chrome, Firefox, Opera, Safari) uruchomionej na komputerze użytkownika. Minimalne kompatybilne wersje przeglądarek:

- Google Chrome 58.x,
- Mozilla Firefox 63.x,
- Opera 56.x,
- Safari 12.x.

Aplikacja dostępna jest na stronie Portalu Podatkowego w zakładce VAT – Jednolity Plik Kontrolny – JPK\_VAT – Aplikacje do pobrania https://www.podatki.gov.pl/jednolity-plik-kontrolny/jpk\_vat/aplikacje-do-pobrania/

Plik z aplikacją należy pobrać na dysk komputera i uruchomić lokalnie.

# Nagłówek

| Formularz JPK_VAT(3)                                                                                                    |
|----------------------------------------------------------------------------------------------------|
| 1z4 Nagłówek                                                                                                    |
| ▲ Używasz aplikacji w wersji 1.0. Upewnij się, że to najnowsza wersja aplikacji × dostępna pod adresem:<br>www.podatki.gov.pl/jednolity-plik-kontrolny/jpk_vat/aplikacje-do-pobrania/ |
| Jeśli posiadasz wcześniej zapisany plik XML, który chcesz edytować lub<br>wygenerować podgląd jego zawartości w PDF, możesz go wczytać<br>wybierając przycisk "Dodaj plik".           |
| Wczytaj plik do edycji (opcjonalnie)<br>Dodaj plik                                                                                                    |
| Wczytaj plik w celu generowania podglądu PDF (opcjonalnie)   Dodaj plik                                                                                                    |
| Cel złożenia*①                                                                                                    |
| Data od*①<br>dd-mm-rrrr<br>dd-mm-rrrr<br>dd-mm-rrrr                                                                                                    |
| Dalej                                                                                                    |

W górnej belce formularza wyświetlany jest aktualny etap wypełniania formularza oraz ilość etapów [1]

Ekran Nagłówek zawiera następujące elementy:

- Wczytaj plik do edycji Dodaj plik [2] umożliwiający wczytanie pliku .xml do edycji. Po wczytaniu pliku aplikacja zostanie uzupełniona danymi wybranego pliku
- Wczytaj plik w celu wygenerowania podglądu PDF Dodaj plik [3] po wczytaniu pliku aplikacja wygeneruje plik pdf z podglądem dokumentu. Plik zostanie zapisany lokalnie na dysku komputera
- **Cel złożenia [4]** należy wprowdzić cel złożenia dokumentu, poprzez 0 oznacza się pierwotną wersję JPK\_VAT za dany miesiąc, pierwszą korektę oznacza się jako 1 a kolejne korekty za ten sam okres jako 2, 3, 4 itd.
- Data od Data do [5] należy wprowadzić datę początkową i końcową miesiąca którego dotyczy JPK\_VAT

Użytkownik musi wypełnić poprawnie wymagane pola (oznaczone gwiazdką \*) – dopiero wtedy może przejść do kolejnego etapu. Po wyborze przycisku **Dalej [6]** użytkownik zostanie przeniesiony do ekranu danych podmiotu.

### Podmiot

| Formularz JPK_VAT(3) |  |
|----------------------|--|
| 2z4 Dane podmiotu    |  |
| ←Powrót ← 1          |  |
| NIP*①                |  |
| Pełna nazwa*         |  |
| Adres e-mail         |  |
| Dalej Zapisz XML     |  |

Wybranie przycisku **Powrót [1]** w etapach 2-4 wypełniania formularza spowoduje powrót do poprzedniego etapu jego wypełniania.

Na ekranie Dane podmiotu użytkownik uzupełnia następujące pola:

- NIP [2] identyfikator podatkowy
- Pełna nazwa [3] imię i nazwisko podatnika lub nazwa podmiotu,
- Adres e-mail [4] (opcjonalnie) adres do korespondencji elektronicznej

Po wyborze przycisku Dalej [5] użytkownik przechodzi do ekranu ewidencji sprzedaży.

Wybór przycisku **Zapisz XML [6]** spowoduje wygenerowanie pliku JPK\_VAT(3) w formacie XML z dotychczas wypełnionymi danymi wprowadzonymi w formularzu.

### Sprzedaż

| Sorn      | nularz JPK_VAT(3)                          |
|-----------|--------------------------------------------|
| 3 z 4     | Ewidencja sprzedaży                        |
| ←Powrć    | öt                                         |
| Brak do   | danych wierszy oznacza zerową ewidencję. X |
| + Dodaj v | viersz                                     |
| Dalej     | Zapisz XML                                 |
| 2         | _                                          |

W przypadku braku dokumentów sprzedaży, użytkownik może przejść do ekranu ewidencji zakupu po wyborze przycisku Dalej [2]. W celu wprowadzenia dokumentów sprzedaży należy wybrać Dodaj wiersz [1].

Formularz JPK\_VAT(3)

# 3 z 4 Ewidencja sprzedaży

| L.p.<br>sprzedaży①            | Nr<br>kontrahenta*① | Nazwa<br>kontrahenta*① | Adres<br>kontrahenta* | Dowód<br>sprzedaży*① | Data<br>wystawienia*① | Data<br>sprzedaży① |
|-------------------------------|---------------------|------------------------|-----------------------|----------------------|-----------------------|--------------------|
| 1                             |                     |                        |                       |                      | dd-mm-rrrr            | dd-mm-rrrr         |
| K_10①                         | K_111①              | K_12①                  | K_13①                 | K_14①                | K_15①                 | K_16①              |
| K_17①                         | K_18①               | K_19①                  | K_20①                 | K_21①                | K_22①                 | K_23①              |
| <b>(_24</b> ①                 | K_25①               | K_26①                  | K_27①                 | K_28①                | K_29①                 | K_30①              |
| <b>(_31</b> ()                | K_32①               | K_33①                  | K_34①                 | K_35①                | K_36①                 | K_37①              |
| K_38(1)                       | K_39①               |                        |                       |                      |                       |                    |
|                               |                     | Usuń wiersz            | -4                    |                      |                       |                    |
| Liczba wiersz<br>Podatek pale | zy sprzedaży: 1     | Usuń wiersz            | 4                     |                      |                       |                    |

Po wybraniu przycisku **Dodaj wiersz [1][6]** użytkownikowi wyświetli się tabela **[3]** z danymi sprzedaży do uzupełnienia:

- **Nr kontrahenta** Numer, za pomocą którego kontrahent jest zidentyfikowany na potrzeby podatku lub podatku od wartości dodanej. W przypadkach, w których zgodnie z ustawą podanie numeru nie jest wymagane, należy wpisać "brak"
- Nazwa kontarhetna Imię i nazwisko lub nazwa kontrahenta
- Adres kontrahenta Adres kontrahenta
- Dowód sprzedaży Numer dowodu sprzedaży
- Data wystawienia Data wystawienia dowodu sprzedaży
- **Data sprzedaży** Data sprzedaży, o ile jest określona i różni się od daty wystawienia faktury. W przeciwnym przypadku można pozostawić pole puste
- **Pole K\_10** Kwota netto Dostawa towarów oraz świadczenie usług na terytorium kraju, zwolnione od podatku
- Pole K\_11 Kwota netto Dostawa towarów oraz świadczenie usług poza terytorium kraju
- **Pole K\_12** Kwota netto w tym świadczenie usług, o których mowa w art. 100 ust. 1 pkt 4 ustawy
- **Pole K\_13** Kwota netto Dostawa towarów oraz świadczenie usług na terytorium kraju, opodatkowane stawką 0%
- Pole K\_14 Kwota netto w tym dostawa towarów, o której mowa w art. 129 ustawy
- **Pole K\_15** Kwota netto Dostawa towarów oraz świadczenie usług na terytorium kraju, opodatkowane stawką 5%
- Pole K\_16 Kwota podatku należnego Dostawa towarów oraz świadczenie usług na terytorium kraju, opodatkowane stawką 5%
- **Pole K\_17** Kwota netto Dostawa towarów oraz świadczenie usług na terytorium kraju, opodatkowane stawką 7% albo 8% oraz świadczenie usług taksówkowych opodatkowanych w formie ryczałtu 4%
- Pole K\_18 Kwota podatku należnego Dostawa towarów oraz świadczenie usług na terytorium kraju, opodatkowane stawką 7% albo 8% oraz świadczenie usług taksówkowych opodatkowanych w formie ryczałtu 4%
- **Pole K\_19** Kwota netto Dostawa towarów oraz świadczenie usług na terytorium kraju, opodatkowane stawką 22% albo 23%
- **Pole K\_20** Kwota podatku należnego Dostawa towarów oraz świadczenie usług na terytorium kraju, opodatkowane stawką 22% albo 23%
- **Pole K\_21 –** Kwota netto Wewnątrzwspólnotowa dostawa towarów
- Pole K\_22 Kwota netto Eksport towarów
- **Pole K\_23** Kwota netto Wewnątrzwspólnotowe nabycie towarów
- Pole K\_24 Kwota podatku należnego Wewnątrzwspólnotowe nabycie towarów
- Pole K\_25 Kwota netto Import towarów podlegający rozliczeniu zgodnie z art. 33a ustawy
- **Pole K\_26 –** Kwota podatku należnego Import towarów podlegający rozliczeniu zgodnie z art. 33a ustawy
- **Pole K\_27** Kwota netto Import usług z wyłączeniem usług nabywanych od podatników podatku od wartości dodanej, do których stosuje się art. 28b ustawy
- **Pole K\_28** Kwota podatku należnego Import usług z wyłączeniem usług nabywanych od podatników podatku od wartości dodanej, do których stosuje się art. 28b ustawy
- **Pole K\_29** Kwota netto Import usług nabywanych od podatników podatku od wartości dodanej, do których stosuje się art. 28b ustawy
- **Pole K\_30** Kwota podatku należnego Import usług nabywanych od podatników podatku od wartości dodanej, do których stosuje się art. 28b ustawy
- **Pole K\_31** Kwota netto Dostawa towarów oraz świadczenie usług, dla których podatnikiem jest nabywca zgodnie z art. 17 ust. 1 pkt 7 lub 8 ustawy (wypełnia dostawca)

- **Pole K\_32** Kwota netto Dostawa towarów oraz świadczenie usług, dla których podatnikiem jest nabywca zgodnie z art. 17 ust. 1 pkt 7 lub 8 ustawy (wypełnia dostawca)
- **Pole K\_33** Kwota podatku należnego Dostawa towarów, dla których podatnikiem jest nabywca zgodnie z art. 17 ust. 1 pkt 5 ustawy (wypełnia nabywca)
- **Pole K\_34** Kwota netto Dostawa towarów oraz świadczenie usług, dla których podatnikiem jest nabywca zgodnie z art. 17 ust. 1 pkt 7 lub 8 ustawy (wypełnia nabywca)
- **Pole K\_35** Kwota podatku należnego Dostawa towarów oraz świadczenie usług, dla których podatnikiem jest nabywca zgodnie z art. 17 ust.1 pkt 7 lub 8 ustawy (wypełnia nabywca)
- **Pole K\_36** Kwota podatku należnego od towarów i usług objętych spisem z natury, o którym mowa w art. 14 ust. 5 ustawy
- **Pole K\_37** Zwrot odliczonej lub zwróconej kwoty wydatkowanej na zakup kas rejestrujących, o którym mowa w art. 111 ust. 6 ustawy
- **Pole K\_38** Kwota podatku należnego od wewnątrzwspólnotowego nabycia środków transportu, wykazanego w poz. 24, podlegająca wpłacie w terminie, o którym mowa w art. 103 ust. 3, w związku z ust. 4 ustawy
- **Pole K\_39** Kwota podatku od wewnątrzwspólnotowego nabycia paliw silnikowych, podlegająca wpłacie w terminach, o których mowa w art. 103 ust. 5a i 5b ustawy

Użytkownik musi wypełnić poprawnie wymagane pola (oznaczone gwiazdką \*).

W przypadku błędnie dodanego wiersza można go usunąć wybierając przycisk Usuń wiersz [4]. W celu dodania kolejnego wpisu należy wybrać przycisk Dodaj wiersz [6].

Pod tabelą prezentowane jest podsumowanie ewidencji [5] zawierające pola:

- Liczba wierszy sprzedaży Liczba wierszy ewidencji sprzedaży, w okresie którego dotyczy JPK
- **Podatek należny** Podatek należny wg ewidencji sprzedaży w okresie którego dotyczy JPK suma elementów K\_16, K\_18, K\_20, K\_24, K\_26, K\_28, K\_30, K\_33, K\_35, K\_36 i K\_37 pomniejszona o kwotę elementów K\_38,K\_39

Wybór przycisku **Zapisz XML [7]** spowoduje wygenerowanie pliku JPK\_VAT(3) w formacie XML z dotychczas wypełnionymi danymi wprowadzonymi w formularzu.

Po wyborze przycisku Dalej [2] użytkownik przechodzi do ekranu ewidencji zakupów.

# Zakup

| Formularz JPK_VAT(3)                                                                                                    |
|----------------------------------------------------------------------------------------------------|
| 4z4 Ewidencja zakupu                                                                                                    |
| ←Powrót                                                                                                    |
| Brak dodanych wierszy oznacza zerową ewidencję. X                                                                                                    |
| + Dodaj wiersz                                                                                                    |
| X X   X X   WEB dostępną pod adresem: https://e-mikrofirma.mf.gov.pl/jpk-client. X   Deklarację VAT-7 lub VAT-7K możesz złożyć za pomocą systemu e-Deklaracje. X |
|                                                                                                    |
| Zapisz XML Podgląd PDF Wypełnij kolejny                                                                                                    |

W przypadku braku dokumentów zakupu, użytkownik może zapisać dokument wybierając przycisk **Zapisz XML [2].** W celu wprowadzenia dokumentów zakupu należy wybrać **Dodaj wiersz [1].** 

Formularz JPK\_VAT(3)

# 4z4 Ewidencja zakupu

←Powrót

| .р.<br>akupu①                                                            | Nr<br>dostawcy①*                             | Nazwa<br>dostawcy①*                            | Adres<br>dostawcy①*                            | Dowód<br>zakupu①* | Data<br>zakupu①* | Data<br>wpływu① |
|--------------------------------------------------------------------------|----------------------------------------------|------------------------------------------------|------------------------------------------------|-------------------|------------------|-----------------|
| 1                                                                        |                                              |                                                |                                                |                   | dd-mm-rrrr       | dd-mm-rrrr      |
| _43①                                                                     | K_44①                                        | K_45①                                          | K_46①                                          | K_47①             | K_48①            | K_49①           |
|                                                                          |                                              |                                                |                                                |                   |                  |                 |
|                                                                          |                                              |                                                |                                                |                   |                  |                 |
| iczba wiers                                                              | szy zakupów: 1                               |                                                |                                                | 1                 |                  |                 |
| czba wiers<br>odatek nal<br>+ Dodaj wiers:                               | szy zakupów: 1<br>liczony: 0.00              | <b>←</b> 5                                     |                                                | 3                 |                  |                 |
| iczba wiers<br>odatek nał<br>+ Dodaj wiers<br>X Zapisz plik<br>WEB dosto | z XML, a następnie wy<br>ępną pod adresem: h | yślij wykorzystując o<br>ttps://e-mikrofirma.r | lo tego aplikację Kli<br>nf.gov.pl/jpk-client. | ant JPK X         |                  |                 |

Po wybraniu przycisku **Dodaj wiersz [2][6]** użytkownikowi wyświetli się tabela **[3]** z danymi zakupu do uzupełnienia:

- **Nr dostawcy** Numer, za pomocą którego dostawca (kontrahent) jest zidentyfikowany na potrzeby podatku lub podatku od wartości dodanej
- Nazwa dostawcy Imię i nazwisko lub nazwa dostawcy (kontrahenta)
- Adres dostawcy Adres dostawcy (kontrahenta)
- Dowód zakupu Numer dowodu zakupu
- Data zakupu Data wystawienia dowodu zakupu
- **Data wpływu** Data wpływu dowodu zakupu o ile jest inna niż Data zakupu, w przypadku tożsamej daty zakupu i daty wpływu można pozostawić puste pole
- **Pole K\_43** Kwota netto Nabycie towarów i usług zaliczanych u podatnika do środków trwałych
- **Pole K\_44** Kwota podatku naliczonego Nabycie towarów i usług zaliczanych u podatnika do środków trwałych
- **Pole K\_45** Kwota netto Nabycie towarów i usług pozostałych
- **Pole K\_46** Kwota podatku naliczonego Nabycie towarów i usług pozostałych
- **Pole K\_47** Korekta podatku naliczonego od nabycia środków trwałych
- Pole K\_48 Korekta podatku naliczonego od pozostałych nabyć
- Pole K\_49 Korekta podatku naliczonego, o której mowa w art. 89b ust. 1 ustawy
- Pole K\_50 Korekta podatku naliczonego, o której mowa w art. 89b ust. 4 ustawy

Użytkownik musi wypełnić poprawnie wymagane pola (oznaczone gwiazdką \*).

W przypadku błędnie dodanego wiersza można go usunąć wybierając przycisk Usuń wiersz [4]. W celu dodania kolejnego wpisu należy wybrać przycisk Dodaj wiersz [6].

Pod tabelą prezentowane jest podsumowanie ewidencji [5] zawierające pola:

- Liczba wierszy zakupów Liczba wierszy ewidencji zakupu, w okresie którego dotyczy JPK
- **Podatek naliczony** Razem kwota podatku naliczonego do odliczenia suma kwot z elementów K\_44, K\_46, K\_47, K\_48, K\_49 i K\_50

Wybór przycisku **Zapisz XML [1]** spowoduje wygenerowanie finalnej wersji pliku JPK\_VAT(3) w formacie XML, w celu dokonania wysyłki.

Przycisk **Podgląd PDF [7]** umożliwia wygenerowanie podglądu dokumentu w formacie PDF. Wygenerowany PDF ma wyłącznie poglądowy charakter. Nie stanowi dokumentu urzędowego.

**Wypełnij kolejny [8]** – po akceptacji komunikatu wprowadzone dane zostaną wyczyszczone, a użytkownik przeniesiony do pierwszego ekranu aplikacji.

#### Wysyłka XML

Po wypełnieniu wymaganych danych użytkownik może zapisać i wysłać plik. W tym celu należy wybrać przycisk **Zapisz XML**. Plik XML z kopią danych zostanie pobrany na komputer użytkownika. W celu przeprowadzenia procesu podpisu oraz wysyłki użytkownik pobrany plik powinien wczytać do aplikacji Klient JPK\_WEB (https://e-mikrofirma.mf.gov.pl/jpk-client)